# This is a basic tutorial for installing MinGW on Windows 10.

| Step | 1: Navigate to | o the <u>MinGW</u> | <u>website</u> | and | click | on D | Downloa | lds |
|------|----------------|--------------------|----------------|-----|-------|------|---------|-----|
|      |                |                    |                |     |       |      |         |     |

| OitHub     ☆ 28 ¥ 21                                      |
|-----------------------------------------------------------|
| Table of contents<br>Headers, Libraries and Runtime       |
| Tools<br>Friend projects<br>Some Projects using Mingw-w64 |
|                                                           |
|                                                           |
|                                                           |
|                                                           |
|                                                           |
|                                                           |
|                                                           |
|                                                           |

- Fedora cross-compiler Fedora cross-o
  Npackd
  OpenSUSE
  Win-builds
  Barchart-UDT
  Blender
  Boost
  Botan
  Ceemple

Step 2: Select MingW-W64-builds

Mingw-w64

**Q** Search

## GitHub ☆ 28 ¥ 21 ¥ 21

Table of contents

Arch Linux

Ubuntu

Cygwin

Debian

Fedora

LLVM-MinGW

Unsorted complementary list Darwin/Mac OS X OpenSUSE Rubenvb GCC with the MCF thread model Store of binaries on SourceForge

MacPorts Mingw-builds MSYS2 Win-Builds Sources

Pre-built toolchains and packages

Mingw-w64 Overview Changelog Downloads Contribute Support

Documentation

>

Donate

The heart of the Mingw-w64 project is headers and support libraries to run the output of GCC on Windows. Since Mingww64 is neither the home of GCC nor of binutils, several sets of installation packages which combine them are available. In addition, the sources are available but most people will want to grab binaries directly..

## Pre-built toolchains and packages

Downloads

|                | Version            | Host              | GCC / Mingw-<br>w64 Version | Languages                                          | Additional Software in<br>Package Manager                 |
|----------------|--------------------|-------------------|-----------------------------|----------------------------------------------------|-----------------------------------------------------------|
| Arch Linux     | Arch Linux         |                   | 11.2.0/9.0.0                | Ada, C, C++,<br>Fortran, Obj-C, Obj-<br>C++        | many                                                      |
| Cygwin         | Rolling            | Windows           | 5.4.0/5.0.2                 | Ada, C, C++,<br>Fortran, Obj-C                     | 5 (bzip2, libgcrypt, libgpg-<br>error, minizip, xz, zlib) |
| Q              | Debian 7 (Whe      | Deblan 7 (Wheezy) |                             | Ada, C, C++,<br>Fortran, Obi-C, Obi-               | 2 (gdb, nsis)                                             |
| Debian         | Debian 8 (Jess     | ie)               | 4.9.1/3.2.0                 | C++, OCaml                                         |                                                           |
|                | Debian 9 (Stretch) |                   | 6.3.0/5.0.0                 |                                                    | 9 (gdb, libassuan, libgcrypt,<br>libgpg-error, libksba,   |
|                | Debian 10 (Bus     | iter)             | 8.3.0/6.0.0                 |                                                    | libnpth, nsis, win-iconv, zlib)                           |
| Fedora         | Fedora 19          |                   | 4.8.1/?                     | Ada, C, C++,<br>Fortran, Obj-C, Obj-<br>C++        | 149+                                                      |
| LLVM-<br>MinGW | 20210423           | Windows,<br>Linux | LLVM<br>12.0.0/trunk        | C, C++                                             | make                                                      |
| MP<br>MacPorts | Rolling            | macOS             | 8.2.0/5.0.4                 | C, C++, Fortran,<br>Obj-C, Obj-C++                 | 1 (nsis)                                                  |
| MingW-W64-     | Rolling            | Windows           | 7.2.0/5.0.3                 | C, C++, Fortran                                    | 4 (gdb, libiconf, python,<br>zlib)                        |
| Msys2          | Rolling            | Windows           | 9.2.0/trunk                 | Ada, C, C++,<br>Fortran, Obj-C, Obj-<br>C++, OCaml | many                                                      |

Step 3: Click on the Sourceforge link. Note that when this page opens it will prompt you to save the installer.

🗱 Downloads

| Mingw-w64     |
|---------------|
| Overview      |
| Changelog     |
| Downloads     |
| Contribute    |
| Support       |
| Donate        |
| Documentation |

Mingw-builds Installation: Sourceforge MSYS2 Installation: GitHub Win-Builds

Win-builds is a cross-platform project that makes building for Windows easy. It supports building from both Windows and Linux systems and provides many pre-built libraries which can be installed through a graphical package manager.

It aims for stability while still providing recent versions of software packages.

Installation: http://win-builds.org.

### Sources

>

Tarballs for the mingw-w64 sources are hosted on SourceForge. The latest version from the 6.x series is 6.0.0. The latest version from the 5.x series is 5.0.4. The latest version from the 4.x series is 4.0.6. The latest version from the 3.x series is 3.3.0. Winpthreads has been merged into the main tarball as of 3.1.0.

The old wiki has instructions for building native and cross toolchains.

Details on how to get the mingw-w64 code from Git and an Git-web viewer are available on SourceForge.

| ♦ GitHub<br>☆28 ¥21               |
|-----------------------------------|
| Table of contents                 |
| Pre-built toolchains and packages |
| Arch Linux                        |
| Ubuntu                            |
| Cygwin                            |
| Debian                            |
| Fedora                            |
| LLVM-MinGW                        |
| MacPorts                          |
| Mingw-builds                      |
| MSYS2                             |
| Win-Builds                        |
| Sources                           |
| Unsorted complementary list       |
| Darwin/Mac OS X                   |
| OpenSUSE                          |
| Rubenvb                           |
| GCC with the MCF thread           |

|                                                                                                | Details on how to get the mingw-w                                                                                          | 64 code from Git and an Git                                     | web viewer are ava                                       | ilable on SourceForge.             | s | Store of binaries on |                      |    |
|------------------------------------------------------------------------------------------------|----------------------------------------------------------------------------------------------------|-----------------------------------------------------------------|----------------------------------------------------------|------------------------------------|---|----------------------|----------------------|----|
| ⇒ × ↑ 🕹 > Thi                                                                                  | is PC → Downloads →                                                                                                    |                                                                 |                                                          |                                    |   |                      |                      |    |
| rganize 🔻 New folde                                                                            | er                                                                                                    |                                                                 |                                                          |                                    |   |                      | <b>1</b> 00 <b>-</b> | (? |
| Parent Direct 🖈 \land                                                                          | Name                                                                                                    | Date modified                                                   | Туре                                                     | Size                               |   |                      |                      |    |
| <ul> <li>School</li> <li>Documents</li> <li>Game Scripting</li> <li>Machine Learnin</li> </ul> | <ul> <li>✓ Yesterday (1)</li> <li>CheatEngine72.exe</li> <li>✓ Last month (1)</li> </ul>                                   | 3/20/2021 9:42 PM                                               | Application                                              | 3,391 KB                           |   |                      |                      |    |
| student_work                                                                                   | M. Mechvibes.Setup.2.3.1.exe<br>V Earlier this year (11)                                                                   | 2/20/2021 8:11 PM                                               | Application                                              | 63,288 KB                          |   |                      |                      |    |
| Creative Cloud Fil                                                                             | nvidia_broadcast_v1.1.0.20.exe<br>VoiceChanger64f(1.42).exe                                                                | 1/27/2021 10:27 AM<br>1/26/2021 8:36 PM                         | Application<br>Application                               | 240,005 KB<br>1,142 KB             |   |                      |                      |    |
| This PC                                                                                        | VoicemodSetup_2.5.0.6.exe                                                                                                  | 1/26/2021 8:33 PM<br>1/22/2021 6:34 PM                          | Application<br>Application                               | 65,902 KB<br>1,173 KB              |   |                      |                      |    |
| 📬 3D Objects<br>💻 Desktop                                                                      | <ul> <li>UnityHubSetup.exe</li> <li>LOOT.Installer.exe</li> </ul>                                                          | 1/21/2021 6:17 PM<br>1/20/2021 12:58 PM                         | Application<br>Application                               | 52,756 KB<br>73,454 KB             |   |                      |                      |    |
| Documents Downloads                                                                            | <ul> <li>UnitySetup64-2020.1.17f1.exe</li> <li>nvidia_broadcast_v1.0.0.33.exe</li> </ul>                                   | 1/19/2021 6:00 PM<br>1/13/2021 12:59 PM                         | Application<br>Application                               | 2,012,463 KB<br>238,326 KB         |   |                      |                      |    |
| Music Fictures                                                                                 | 🃅 hwi_640.exe<br>😴 qbittorrent_4.3.2_x64_setup.exe<br>🍰 jre-8u271-windows-x64.exe                                          | 1/7/2021 9:54 PM<br>1/7/2021 5:33 PM<br>1/1/2021 8:59 PM        | Application<br>Application<br>Application                | 8,233 KB<br>25,782 KB<br>81,411 KB |   |                      |                      |    |
| Videos                                                                                         | A long time ago (40)                                                                                                    | 12/21/2020 2:52 DM                                              | Application                                              | 97 002 VD                          |   |                      |                      |    |
| Fast Storage (D:) Bulk Storage (F:) Cocal Disk (G:) M.2 Storage (H:)                           | GasyBCD 2.4.exe     CurseForge - LP-Installer.exe     HandBrake-1.3.3-x86_64-Win_GUL.exe     Sidout 5 ctrue 0 10110 c61.ct | 12/25/2020 11:57 AM<br>12/9/2020 3:10 PM<br>11/23/2020 11:25 AM | Application<br>Application<br>Application<br>Application | 2,237 KB<br>1,355 KB<br>13,218 KB  |   |                      |                      |    |
| Network     File name: mingv                                                                   | Wireshark-win64-3.2.8.exe                                                                                                  | 11/3/2020 2:07 PM                                               | Application                                              | 58,569 KB                          |   |                      |                      |    |
| Save as type: Applic                                                                           | cation (*.exe)                                                                                                    |                                                                 |                                                          |                                    |   |                      |                      |    |
| Hide Folders                                                                                   | L.                                                                                                    | ÷                                                               |                                                          |                                    |   | Save                 | Cancel               |    |

Step 4: Install MinGW-W64

| 🛃 Installing MinGW-                                             | W64                                                                                   |                                      |                 | _ |        | × |
|-----------------------------------------------------------------|---------------------------------------------------------------------------------------|--------------------------------------|-----------------|---|--------|---|
|                                                                 | Welcom<br>Installat                                                                   | e to the Mi<br>tion!                 | nGW-W64         | ł |        |   |
|                                                                 | Welcome to th                                                                         | he MinGW-W64 onl                     | line installer. |   |        |   |
| MinGW-W64                                                       | Ľ                                                                                     | ç                                    | Next >          |   | Cancel |   |
|                                                                 |                                                                                       |                                      |                 |   |        |   |
|                                                                 |                                                                                       |                                      |                 |   |        |   |
| Installing MinGW-                                               | W64                                                                                   |                                      |                 | - |        | Х |
| Binstalling MinGW-1<br>Settings<br>Specify setup                | W64<br>settings.                                                                      |                                      |                 | _ |        | × |
| Installing MinGW-<br>Settings<br>Specify setup                  | W64<br>settings.<br>Version                                                           | 8.1.0                                | ~               | - |        | × |
| Binstalling MinGW-1                                             | W64<br>settings.<br>Version<br>Architecture                                           | 8.1.0<br>i686                        | ~               | - |        | × |
| Settings<br>Specify setup                                       | W64<br>settings.<br>Version<br>Architecture<br>Threads                                | 8.1.0<br>i686<br>posix               | ~<br>~          | - |        | × |
| Settings<br>Specify setup                                       | W64<br>settings.<br>Version<br>Architecture<br>Threads<br>Exception                   | 8.1.0<br>i686<br>posix<br>dwarf      | ~<br>~<br>~     | - |        | × |
| Settings<br>Specify setup                                       | W64<br>settings.<br>Version<br>Architecture<br>Threads<br>Exception<br>Build revision | 8.1.0<br>i686<br>posix<br>dwarf<br>0 | ~<br>~<br>~     | - |        | × |
| Settings<br>Specify setup                                       | W64<br>settings.<br>Version<br>Architecture<br>Threads<br>Exception<br>Build revision | 8.1.0<br>i686<br>posix<br>dwarf<br>0 | ~<br>~<br>~     | - |        | × |
| Installing MinGW-N<br>Settings<br>Specify setup<br>MinGW-W64 —— | W64<br>settings.<br>Version<br>Architecture<br>Threads<br>Exception<br>Build revision | 8.1.0<br>i686<br>posix<br>dwarf<br>0 |                 | - |        | × |

For this tutorial, we'll be going with the default settings. Architecture can be switched to x86\_64, but dwarf is the best exception handler available with MinGW right now so we'll be sticking with i686.

| 🖓 Installing i686-8.1.0-posix-dwarf-rt_v6-rev0 — 🗌 🗙                                                                            |
|----------------------------------------------------------------------------------------------------|
| Installation folder                                                                                                    |
| Select a destination folder where i686-8.1.0-posix-dwarf-rt_v6-rev0 will be installed.                                          |
| Setup will install files in the following folder.                                                                               |
| If you would like to install i686-8.1.0-posix-dwarf-rt_v6-rev0 into a different folder, click Browse and select another folder. |
| Destination folder                                                                                                    |
| C:\Program Files (x86)\mingw-w64\i686-8.1.0-posix-dw Browse                                                                     |
| Space available: 34.62 GB                                                                                                    |
|                                                                                                    |
| - MinGW-W64                                                                                                    |
| < Back Next > Cancel                                                                                                    |

Pick whatever installation path is desired, but make sure to note where it's installed for later.

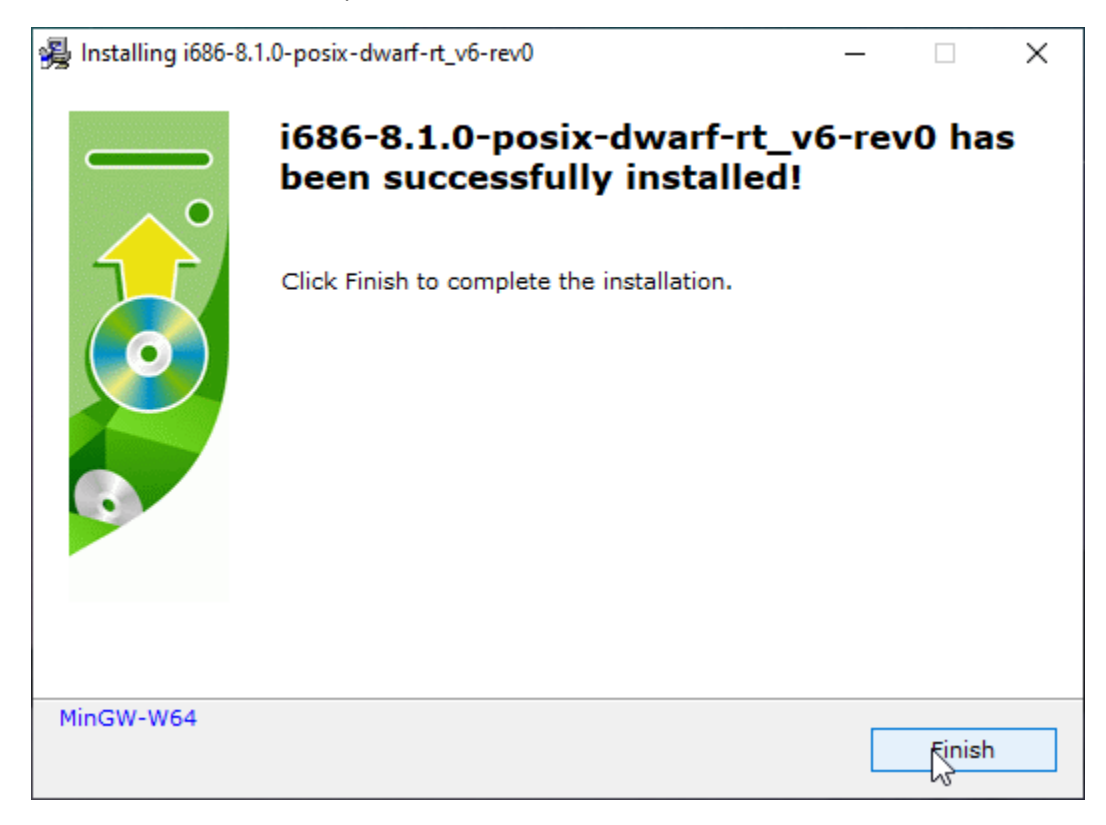

Let it run and it should finish without errors.

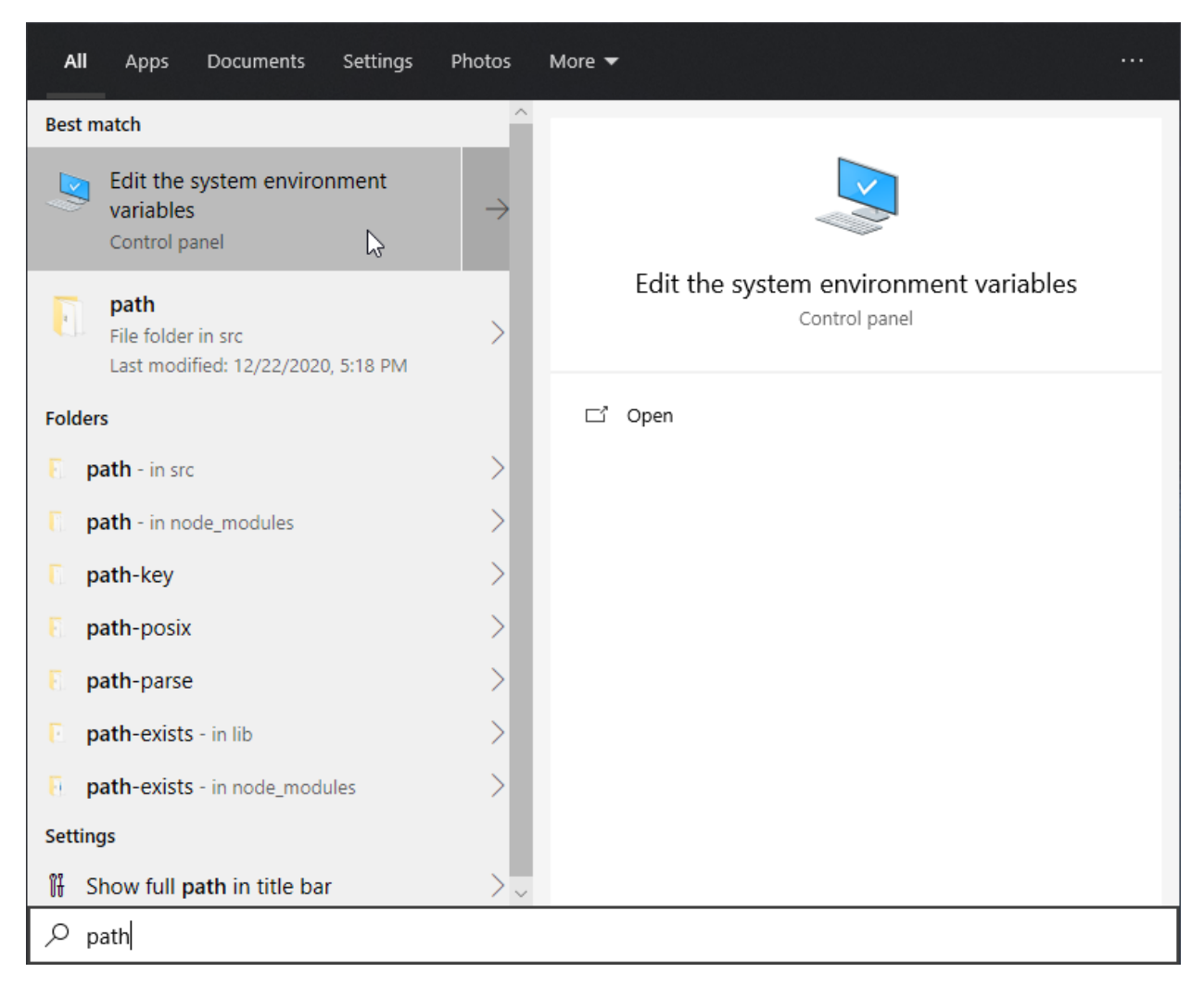

Step 5: Add the bin to the environment variables (the PATH)

Go into your search bar and type in 'path', then select the "Edit the system environment variables" option.

| System Propertie                                | s                             |                               |                                               |                              | Х |
|-------------------------------------------------|-------------------------------|-------------------------------|-----------------------------------------------|------------------------------|---|
| Computer Name                                   | Hardware                      | Advanced                      | System Protection                             | Remote                       |   |
| You must be lo<br>Performance<br>Visual effects | gged on as a<br>, processor s | an Administra<br>cheduling, m | tor to make most of t<br>emory usage, and vir | hese changes.<br>tual memory |   |
|                                                 |                               |                               |                                               | Settings                     |   |
| User Profiles<br>Desktop settir                 | ngs related to                | o your sign-in                |                                               | Settings                     |   |
| Startup and R                                   | ecovery                       |                               |                                               |                              |   |
| System startu                                   | o, system fai                 | lure, and deb                 | ugging information                            |                              |   |
|                                                 |                               |                               |                                               | Settings                     |   |
|                                                 |                               |                               | Environme                                     | ent Variables                | ] |
|                                                 |                               | OK                            | Cancel                                        | Apply                        |   |

A window like this should pop up. Select "Environment Variables"

| vironment Variables     |                                                                 | 2          |  |  |  |  |
|-------------------------|-----------------------------------------------------------------|------------|--|--|--|--|
| User variables for Cory |                                                                 |            |  |  |  |  |
| Variable                | Value                                                           |            |  |  |  |  |
| OneDrive                | C:\Users\Corv\OneDrive                                          |            |  |  |  |  |
| Path                    | C:\Users\Cory\AppData\Local\Microsoft\WindowsApps;              |            |  |  |  |  |
| QT_DEVICE_PIXEL_RATIO   | auto                                                            |            |  |  |  |  |
| TEMP                    | C:\Users\Cory\AppData\Local\Temp                                |            |  |  |  |  |
| TMP                     | C:\Users\Cory\AppData\Local\Temp                                |            |  |  |  |  |
|                         |                                                                 |            |  |  |  |  |
| L                       | New Edit Delete                                                 |            |  |  |  |  |
| System variables        |                                                                 |            |  |  |  |  |
| Variable                | Value                                                           | $\uparrow$ |  |  |  |  |
| OculusBase              | C:\Program Files\Oculus\                                        |            |  |  |  |  |
| OS                      | Windows_NT                                                      |            |  |  |  |  |
| Path                    | C:\Program Files (x86)\Common Files\Oracle\Java\javapath;C:\Pro |            |  |  |  |  |
| PATHEXT                 | .COM;.EXE;.BAT;.CMD;.VBS;.VBE;.JS;.JSE;.WSF;.WSH;.MSC           |            |  |  |  |  |
| PROCESSOR_ARCHITECTURE  | AMD64                                                           |            |  |  |  |  |
| PROCESSOR_IDENTIFIER    | AMD64 Family 23 Model 113 Stepping 0, AuthenticAMD              |            |  |  |  |  |
| PROCESSOR LEVEL         | 23                                                              | •          |  |  |  |  |
|                         | New Edit Delete                                                 |            |  |  |  |  |
|                         | OK Cancel                                                       |            |  |  |  |  |

Select the "Path" category in the system variables and click "Edit"

| 📙 🛛 🛃 🗖 🖛                     |                                       |                                                                   |                              |              |                                             |                                         |                                                                                                    | – 🗆 X                     |
|-------------------------------|---------------------------------------|-------------------------------------------------------------------|------------------------------|--------------|---------------------------------------------|-----------------------------------------|----------------------------------------------------------------------------------------------------|---------------------------|
| File Home Share               | View                                  |                                                                   |                              |              |                                             |                                         |                                                                                                    | ^ ( <b>?</b>              |
| Navigation<br>pane *<br>Panes | I Extra I<br>IIII Small<br>IIII Tiles | large icons 📼 Large icons<br>icons 👫 List<br>B≣ Content<br>Layout | Medium icons A<br>Details $$ | Sort<br>by * | Group I<br>Add col<br>Size all<br>Current v | by ▼<br>umns ▼<br>columns to fit<br>iew | <ul> <li>☐ Item check boxes</li> <li>☑ File name extensions</li> <li>☐ Hidden items</li> <li>☐ Show/hide</li> </ul> | Options                   |
| ← → ~ ↑ 📙 <u>C:\Proc</u>      | gram Files (:                         | x86)\mingw-w64\i686-8.1.0-p                                       | osix-dwarf-rt_v6-rev0\min    | ngw32\bin    |                                             |                                         |                                                                                                    |                           |
| Parent Directory              |                                       | Name                                                              | Dat                          | e modified   |                                             | Туре                                    | <u>Undo</u>                                                                                                    |                           |
| School                        |                                       | nddr2line ave                                                     |                              | 1/2019 5.27  | DNA                                         | Application                             | Conv                                                                                                    |                           |
| Documents                     |                                       |                                                                   | 5/1                          | 1/2010 3:27  | DM                                          | Application                             | Barta                                                                                                    |                           |
| Game Scripting                |                                       | as.exe                                                            | 5/1                          | 1/2018 5:27  | PM                                          | Application                             | Delete                                                                                                    |                           |
| Machine Learning              |                                       | c++.exe                                                           | 5/1                          | 1/2018 8:27  | PM                                          | Application                             |                                                                                                    |                           |
| student work                  |                                       | c++filt.exe                                                       | 5/1                          | 1/2018 5:27  | PM                                          | Application                             |                                                                                                    |                           |
| work                          |                                       | 📧 cpp.exe                                                         |                              | 1/2018 8:27  | PM                                          | Application                             | <u>Right to left Reading order</u>                                                                                  |                           |
| discretive Cloud Files        |                                       | 📧 dlltool.exe                                                     |                              | 1/2018 5:27  | PM                                          | Application                             | Show Unicode control characters                                                                                     |                           |
| OneDrive                      |                                       | 📧 dllwrap.exe                                                     |                              | 1/2018 5:27  | PM                                          | Application                             | Insert Unicode control character                                                                                    |                           |
|                               |                                       | 📧 dwp.exe                                                         |                              | 1/2018 5:27  | PM                                          | Application                             | Open IME                                                                                                    |                           |
| 💻 This PC                     |                                       | 📧 elfedit.exe                                                     |                              | 1/2018 5:27  | PM                                          | Application                             |                                                                                                    |                           |
| 🧊 3D Objects                  |                                       | 💶 g++.exe                                                         |                              | 1/2018 8:27  | PM                                          | Application                             | - 1,521 10                                                                                                    |                           |
| 🧮 Desktop                     |                                       | 📧 gcc.exe                                                         |                              | 1/2018 8:27  | PM                                          | Application                             | 1,918 KB                                                                                                    |                           |
| 🔮 Documents                   |                                       | 📧 gcc-ar.exe                                                      |                              | 1/2018 8:27  | PM                                          | Application                             | 64 KB                                                                                                    | Select a file to preview. |
| Downloads                     |                                       | 📧 gcc-nm.exe                                                      |                              | 1/2018 8:27  | PM                                          | Application                             | 64 KB                                                                                                    |                           |
| h Music                       |                                       | 📧 gcc-ranlib.exe                                                  | 5/1                          | 1/2018 8:27  | PM                                          | Application                             | 64 KB                                                                                                    |                           |
| Dicturer                      |                                       | gcov.exe                                                          | 5/1                          | 1/2018 8:27  | PM                                          | Application                             | 1,569 KB                                                                                                    |                           |
| Pictures                      |                                       | gcov-dump.exe                                                     | 5/1                          | 1/2018 8:27  | PM                                          | Application                             | 1,411 KB                                                                                                    |                           |
| Videos                        |                                       | gcov-tool.exe                                                     | 5/1                          | 1/2018 8:27  | PM                                          | Application                             | 1,469 KB                                                                                                    |                           |
| 🔚 Local Disk (C:)             | _                                     | gdb.exe                                                           | 5/1                          | 1/2018 9:35  | PM                                          | Application                             | 53 KB                                                                                                    |                           |
| 👝 Fast Storage (D:)           |                                       | gdborig.exe                                                       | 5/1                          | 1/2018 9:34  | PM                                          | Application                             | 9,070 KB                                                                                                    |                           |
| 👝 Bulk Storage (F:)           |                                       | gdbserver.exe                                                     | 5/1                          | 1/2018 9:35  | PM                                          | Application                             | 479 KB                                                                                                    |                           |
| 👝 Local Disk (G:)             |                                       | gender.exe                                                        | 5/1                          | 1/2018 8:28  | PINI                                        | Application                             | 20 KB                                                                                                    |                           |
| 👝 M.2 Storage (H:)            |                                       | genial.exe                                                        | 5/1                          | 1/2010 0:29  |                                             | Application                             | 20 KB                                                                                                    |                           |
| - Maturali                    |                                       | genpelmg.exe                                                      | 5/1                          | 1/2018 8:29  | DM                                          | Application                             | 1 021 KB                                                                                                    |                           |
| Thetwork                      |                                       |                                                                   | 5/1                          | 1/2018 5:27  | PM                                          | Application                             | 931 KB                                                                                                    |                           |
| 56 items                      | *                                     |                                                                   |                              |              |                                             | oppreation                              | v v                                                                                                    | 1 3                       |

Navigate to where you installed MinGW-W64 in File Explorer and copy the entire directory path from the bin folder inside of the mingw32 folder

| Edit environment variable                                    |    | ×         |
|--------------------------------------------------------------|----|-----------|
|                                                              |    |           |
| C:\Program Files (x86)\Common Files\Oracle\Java\javapath     |    | New N     |
| C:\Program Files (x86)\VMware\VMware Workstation\bin\        |    |           |
| C:\Program Files\Oculus\Support\oculus-runtime               |    | Edit      |
| C:\Windows\system32                                          |    |           |
| C:\Windows                                                   |    | Browse    |
| C:\Windows\System32\Wbem                                     |    |           |
| C:\Windows\System32\WindowsPowerShell\v1.0\                  |    | Delete    |
| C:\Windows\System32\OpenSSH\                                 |    |           |
| C:\Program Files\PuTTY\                                      |    |           |
| C:\Program Files\NVIDIA Corporation\NVIDIA NvDLISR           |    | Move Up   |
| C:\Program Files (x86)\NVIDIA Corporation\PhysX\Common       |    |           |
| C:\Program Files (x86)\Common Files\Acronis\VirtualFile\     |    | Move Down |
| C:\Program Files (x86)\Common Files\Acronis\VirtualFile64\   |    |           |
| C:\Program Files (x86)\Common Files\Acronis\FileProtect      |    |           |
| C:\Program Files (x86)\Common Files\Acronis\FileProtector64\ |    | Edit text |
| C:\Program Files (x86)\Common Files\Acronis\SnapAPI\         |    |           |
| C:\Program Files\swipl\bin                                   |    |           |
| C:\Program Files\Git\cmd                                     |    |           |
| C:\Users\Cory\anaconda3\Scripts                              |    |           |
|                                                              |    |           |
|                                                              |    |           |
|                                                              | OK | Canaal    |
|                                                              | UK | Cancel    |
|                                                              |    |           |

Click on New

| C:\Program Files (x86)\Common Files\Oracle\Java\javapath       New         C:\Program Files (x86)\VMware\VMware Workstation\bin\       Edit         C:\Program Files\Oculus\Support\oculus-runtime       Edit         C:\Windows\system32       Browse         C:\Windows\System32\Wbem       Delete         C:\Windows\System32\OpenSSH\       Move Up         C:\Windows\System32\OpenSSH\       Move Up         C:\Program Files (x86)\NVIDIA Corporation\NVIDIA NvDLISR       Move Up         C:\Program Files (x86)\Common Files\Acronis\VirtualFile\       Move Down         C:\Program Files (x86)\Common Files\Acronis\VirtualFileA4       Edit text         C:\Program Files (x86)\Common Files\Acronis\FileProtectorA       Edit text         C:\Program Files (x86)\Common Files\Acronis\SnapAPI\       Edit text                                                                                                    | Edit environment variable                                             | ×         |
|----------------------------------------------------------------------------------------------------|-----------------------------------------------------------------------|-----------|
| C:\Program Files (x86)\Common Files\Oracle\Java\javapathNewC:\Program Files (x86)\VMware\VMware Workstation\bin\EditC:\Program Files\Oculus\Support\oculus-runtimeEditC:\Windows\system32BrowseC:\Windows\System32\WbemDeleteC:\Windows\System32\WindowsPowerShell\v1.0\DeleteC:\Windows\System32\OpenSSH\Move UpC:\Program Files\NVIDIA Corporation\NVIDIA NvDLISRMove UpC:\Program Files (x86)\NVIDIA Corporation\PhysX\CommonMove UpC:\Program Files (x86)\Common Files\Acronis\VirtualFile\Move DownC:\Program Files (x86)\Common Files\Acronis\FileProtector\Edit textC:\Program Files (x86)\Common Files\Acronis\SnapAPI\Edit textC:\Program Files (x86)\Common Files\Acronis\SnapAPI\Edit text                                                                                                    |                                                                       |           |
| C:\Program Files (x86)\VMware\VMware Workstation\bin\C:\Program Files\Oculus\Support\oculus-runtimeC:\Windows\system32C:\Windows\System32\WbemC:\Windows\System32\WbemC:\Windows\System32\WindowsPowerShell\v1.0\C:\Windows\System32\OpenSSH\C:\Windows\System32\OpenSSH\C:\Program Files\PuTTY\C:\Program Files (x86)\NVIDIA Corporation\NVIDIA NvDLISRC:\Program Files (x86)\NVIDIA Corporation\PhysX\CommonC:\Program Files (x86)\Common Files\Acronis\VirtualFile6\C:\Program Files (x86)\Common Files\Acronis\FileProtector\C:\Program Files (x86)\Common Files\Acronis\FileProtector64\C:\Program Files (x86)\Common Files\Acronis\SnapAPI\C:\Program Files (x86)\Common Files\Acronis\SnapAPI\C:\Program Files (x86)\Common Files\Acronis\SnapAPI\C:\Program Files (x86)\Common Files\Acronis\SnapAPI\C:\Program Files (x86)\Common Files\Acronis\SnapAPI\C:\Program Files (x86)\Common Files\Acronis\SnapAPI\C:\Program Files (x86)\Common Files\Acronis\SnapAPI\C:\Program Files (x86)\Common Files\Acronis\SnapAPI\C:\Program Files (x86)\Common Files\Acronis\SnapAPI\C:\Program Files (x86)\Common Files\Acronis\SnapAPI\C:\Program Files (x86)\Common Files\Acronis\SnapAPI\C:\Program Files (x86)\Common Files\Acronis\SnapAPI\C:\Program Files (x86)\Common Files\Acronis\SnapAPI\C:\Program Files (x86)\Common Files\Acronis\SnapAPI\C:\Program Files\Simpl\SimC:\Program Files\Simpl\SimC:\Program Files\Simpl\SimC:\Program Files\Simpl\SimC:\Program Files\Simpl\SimC:\Pr | C:\Program Files (x86)\Common Files\Oracle\Java\javapath              | New       |
| C:\Program Files\Oculus\Support\oculus-runtimeEditC:\Windows\system32BrowseC:\Windows\System32\WbemDeleteC:\Windows\System32\WindowsPowerShell\v1.0\CeleteC:\Windows\System32\OpenSSH\Move UpC:\Program Files\PuTTY\Move UpC:\Program Files\NVIDIA Corporation\NVIDIA NvDLISRMove UpC:\Program Files (x86)\NVIDIA Corporation\PhysX\CommonMove UpC:\Program Files (x86)\Common Files\Acronis\VirtualFile\Move DownC:\Program Files (x86)\Common Files\Acronis\FileProtector\Edit textC:\Program Files (x86)\Common Files\Acronis\SnapAPI\Edit textC:\Program Files (x86)\Common Files\Acronis\SnapAPI\Edit text                                                                                                    | C:\Program Files (x86)\VMware\VMware Workstation\bin\                 |           |
| C:\Windows\system32       Browse         C:\Windows\System32\Wbem       Delete         C:\Windows\System32\OpenSSH\       Delete         C:\Windows\System32\OpenSSH\       Move Up         C:\Program Files\NVIDIA Corporation\NVIDIA NvDLISR       Move Up         C:\Program Files (x86)\NVIDIA Corporation\PhysX\Common       Move Up         C:\Program Files (x86)\Common Files\Acronis\VirtualFile\       Move Down         C:\Program Files (x86)\Common Files\Acronis\VirtualFileProtector\       Edit text         C:\Program Files (x86)\Common Files\Acronis\FileProtector64\       Edit text         C:\Program Files (x86)\Common Files\Acronis\SnapAPI\       Edit text                                                                                                    | C:\Program Files\Oculus\Support\oculus-runtime                        | Edit      |
| C:\WindowsBrowseC:\Windows\System32\WbemDeleteC:\Windows\System32\OpenSSH\DeleteC:\Windows\System32\OpenSSH\Move UpC:\Program Files\PuTTY\Move UpC:\Program Files (x86)\NVIDIA Corporation\PhysX\CommonMove UpC:\Program Files (x86)\Common Files\Acronis\VirtualFile\Move DownC:\Program Files (x86)\Common Files\Acronis\VirtualFile64\Edit textC:\Program Files (x86)\Common Files\Acronis\FileProtector\Edit textC:\Program Files (x86)\Common Files\Acronis\FileProtector64\Edit textC:\Program Files (x86)\Common Files\Acronis\SnapAPI\C:\Program Files (x86)\Common Files\Acronis\SnapAPI\C:\Program Files (x86)\Common Files\Acronis\SnapAPI\Edit text                                                                                                    | C:\Windows\system32                                                   |           |
| C:\Windows\System32\Wbem       Delete         C:\Windows\System32\OpenSSH\       Delete         C:\Windows\System32\OpenSSH\       Move Up         C:\Program Files\NVIDIA Corporation\NVIDIA NvDLISR       Move Up         C:\Program Files (x86)\NVIDIA Corporation\PhysX\Common       Move Up         C:\Program Files (x86)\Common Files\Acronis\VirtualFile\       Move Down         C:\Program Files (x86)\Common Files\Acronis\VirtualFile64\       Edit text         C:\Program Files (x86)\Common Files\Acronis\FileProtector\       Edit text         C:\Program Files (x86)\Common Files\Acronis\SnapAPI\       Edit text         C:\Program Files (x86)\Common Files\Acronis\SnapAPI\       Edit text                                                                                                    | C:\Windows                                                            | Browse    |
| C:\Windows\System32\WindowsPowerShell\v1.0\       Delete         C:\Windows\System32\OpenSSH\       Delete         C:\Program Files\PuTTY\       Move Up         C:\Program Files\NVIDIA Corporation\NVIDIA NvDLISR       Move Up         C:\Program Files (x86)\NVIDIA Corporation\PhysX\Common       Move Up         C:\Program Files (x86)\Common Files\Acronis\VirtualFile\       Move Down         C:\Program Files (x86)\Common Files\Acronis\VirtualFile64\       Edit text         C:\Program Files (x86)\Common Files\Acronis\FileProtector\       Edit text         C:\Program Files (x86)\Common Files\Acronis\SnapAPI\       Edit text         C:\Program Files (x86)\Common Files\Acronis\SnapAPI\       Edit text                                                                                                    | C:\Windows\System32\Wbem                                              |           |
| C:\Windows\System32\OpenSSH\       Move Up         C:\Program Files\NVIDIA Corporation\NVIDIA NvDLISR       Move Up         C:\Program Files (x86)\NVIDIA Corporation\PhysX\Common       Move Up         C:\Program Files (x86)\Common Files\Acronis\VirtualFile\       Move Down         C:\Program Files (x86)\Common Files\Acronis\VirtualFile64\       Move Down         C:\Program Files (x86)\Common Files\Acronis\FileProtector\       Edit text         C:\Program Files (x86)\Common Files\Acronis\FileProtector64\       Edit text         C:\Program Files (x86)\Common Files\Acronis\SnapAPI\       Edit text         C:\Program Files (x86)\Common Files\Acronis\SnapAPI\       Edit text         C:\Program Files (x86)\Common Files\Acronis\SnapAPI\       Edit text                                                                                                    | C:\Windows\System32\WindowsPowerShell\v1.0\                           | Delete    |
| C:\Program Files\PuTTY\       Move Up         C:\Program Files\NVIDIA Corporation\NVIDIA NvDLISR       Move Up         C:\Program Files (x86)\NVIDIA Corporation\PhysX\Common       Move Up         C:\Program Files (x86)\Common Files\Acronis\VirtualFile\       Move Down         C:\Program Files (x86)\Common Files\Acronis\VirtualFile64\       Edit text         C:\Program Files (x86)\Common Files\Acronis\FileProtector\       Edit text         C:\Program Files (x86)\Common Files\Acronis\FileProtector64\       Edit text         C:\Program Files (x86)\Common Files\Acronis\SnapAPI\       Edit text         C:\Program Files (x86)\Common Files\Acronis\SnapAPI\       Edit text         C:\Program Files (x86)\Common Files\Acronis\SnapAPI\       Edit text                                                                                                    | C:\Windows\System32\OpenSSH\                                          |           |
| C:\Program Files\NVIDIA Corporation\NVIDIA NvDLISR       Move Up         C:\Program Files (x86)\NVIDIA Corporation\PhysX\Common       Move Up         C:\Program Files (x86)\Common Files\Acronis\VirtualFile\       Move Down         C:\Program Files (x86)\Common Files\Acronis\VirtualFile64\       Edit text         C:\Program Files (x86)\Common Files\Acronis\FileProtector\       Edit text         C:\Program Files (x86)\Common Files\Acronis\FileProtector64\       Edit text         C:\Program Files (x86)\Common Files\Acronis\SnapAPI\       Edit text         C:\Program Files (x86)\Common Files\Acronis\SnapAPI\       Edit text         C:\Program Files (x86)\Common Files\Acronis\SnapAPI\       Edit text         C:\Program Files (x86)\Common Files\Acronis\SnapAPI\       Edit text         C:\Program Files\Swipl\bin       C:\Program Files\Git\cmd                                                                                                    | C:\Program Files\PuTTY\                                               |           |
| C:\Program Files (x86)\NVIDIA Corporation\PhysX\Common         C:\Program Files (x86)\Common Files\Acronis\VirtualFile\         C:\Program Files (x86)\Common Files\Acronis\VirtualFile64\         C:\Program Files (x86)\Common Files\Acronis\FileProtector\         C:\Program Files (x86)\Common Files\Acronis\FileProtectorA         C:\Program Files (x86)\Common Files\Acronis\FileProtectorA         C:\Program Files (x86)\Common Files\Acronis\FileProtectorA         C:\Program Files (x86)\Common Files\Acronis\SnapAPI\         C:\Program Files (x86)\Common Files\Acronis\SnapAPI\         C:\Program Files\swipl\bin         C:\Program Files\Git\cmd                                                                                                    | C:\Program Files\NVIDIA Corporation\NVIDIA NvDLISR                    | Move Up   |
| C:\Program Files (x86)\Common Files\Acronis\VirtualFile\       Move Down         C:\Program Files (x86)\Common Files\Acronis\VirtualFile64\       C:\Program Files (x86)\Common Files\Acronis\FileProtector\         C:\Program Files (x86)\Common Files\Acronis\FileProtector64\       Edit text         C:\Program Files (x86)\Common Files\Acronis\FileProtector64\       C:\Program Files (x86)\Common Files\Acronis\FileProtector64\         C:\Program Files (x86)\Common Files\Acronis\SnapAPI\       C:\Program Files\swipl\bin         C:\Program Files\swipl\bin       C:\Program Files\Git\cmd                                                                                                    | C:\Program Files (x86)\NVIDIA Corporation\PhysX\Common                |           |
| C:\Program Files (x86)\Common Files\Acronis\VirtualFile64\         C:\Program Files (x86)\Common Files\Acronis\FileProtector\         C:\Program Files (x86)\Common Files\Acronis\FileProtector64\         C:\Program Files (x86)\Common Files\Acronis\SnapAPI\         C:\Program Files\swipl\bin         C:\Program Files\Git\cmd                                                                                                    | C:\Program Files (x86)\Common Files\Acronis\VirtualFile\              | Move Down |
| C:\Program Files (x86)\Common Files\Acronis\FileProtector\         C:\Program Files (x86)\Common Files\Acronis\FileProtector64\         C:\Program Files (x86)\Common Files\Acronis\SnapAPI\         C:\Program Files\swipl\bin         C:\Program Files\Git\cmd                                                                                                    | C:\Program Files (x86)\Common Files\Acronis\VirtualFile64\            |           |
| C:\Program Files (x86)\Common Files\Acronis\FileProtector64\       Edit text         C:\Program Files (x86)\Common Files\Acronis\SnapAPI\       Edit text         C:\Program Files\swipl\bin       Edit text         C:\Program Files\Git\cmd       Edit text                                                                                                    | C:\Program Files (x86)\Common Files\Acronis\FileProtector\            |           |
| C:\Program Files (x86)\Common Files\Acronis\SnapAPI\<br>C:\Program Files\swipl\bin<br>C:\Program Files\Git\cmd                                                                                                    | C:\Program Files (x86)\Common Files\Acronis\FileProtector64\          | Edit text |
| C:\Program Files\swipl\bin<br>C:\Program Files\Git\cmd                                                                                                    | C:\Program Files (x86)\Common Files\Acronis\SnapAPI\                  |           |
| C:\Program Files\Git\cmd                                                                                                    | C:\Program Files\swipl\bin                                            |           |
|                                                                                                    | C:\Program Files\Git\cmd                                              |           |
| C:\Users\Cory\anaconda3\Scripts                                                                                                    | C:\Users\Cory\anaconda3\Scripts                                       |           |
| I Files (x86)\mingw-w64\i686-8.1.0-posix-dwarf-rt_v6-rev0\mingw32\bin                                                                                                    | ı Files (x86)\mingw-w64\i686-8.1.0-posix-dwarf-rt_v6-rev0\mingw32\bin |           |
|                                                                                                    |                                                                       | ]         |
| 0 Cancel                                                                                                    |                                                                       | Cancel    |
| Cancer                                                                                                    |                                                                       | Cancer    |

Paste the full path to the bin directory in the text box that appeared and click "OK"

Step 6: Test

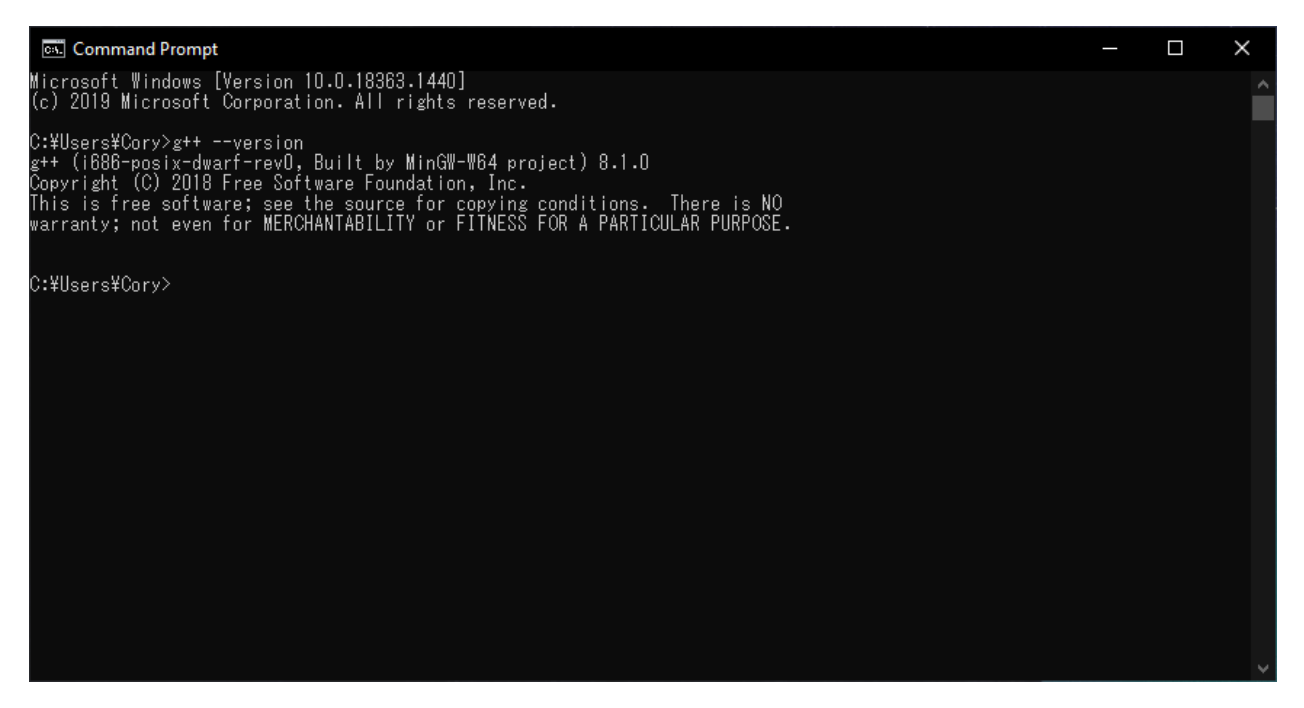

Type in g++ --version. If the version appears, you've successfully installed MinGW! The same commands can be used as in any compilation tutorial and programs compiled work on all platforms.